## SISTEMA DE CONTROLE DE MATERIAIS E PATRIMÔNIO

## SCMP

## **PERGUNTAS FREQUENTES 03**

## Como receber requisição de Material de Consumo solicitado no SCMP?

1-Na tela inicial do sistema, localize o item **Consultar Requisições** conforme indicado na imagem abaixo:

| <b>TRT //</b> 16"                                                                                                    | Sistema de Co                                           | ontrole de                                  | Material e Pa              | atrimônio         |                                                               |                                   |                  |                                    |                         |
|----------------------------------------------------------------------------------------------------|---------------------------------------------------------|---------------------------------------------|----------------------------|-------------------|---------------------------------------------------------------|-----------------------------------|------------------|------------------------------------|-------------------------|
| Iuciana.gehlen (CML ) 4<br>07/2017 CENTRAL                                                                                                    |                                                         |                                             |                            |                   |                                                               |                                   |                  |                                    | Limpar 2 F9-Pesquisar 3 |
| 08/2017 GEREATE<br>Login expira em: 14:57                                                                                                    |                                                         |                                             |                            |                   | Consultar Req                                                 | uisição                           |                  |                                    |                         |
| Produção · · · · · · · · · · · · · · · · · · ·                                                                                                    | Número                                                  | Intervalo                                   |                            | Mês<br>8          | Ano<br>2017                                                   | Data                              |                  | [Selecione] •                      | Status<br>[Selecione]   |
| Novo Fornecedor                                                                                                    | Localidade                                              |                                             |                            | Observação        |                                                               | Consum                            | o Imediato       | Localidade Anterior<br>○ Sim ● Não |                         |
| Consultar Fornecedores                                                                                                    | Atendimento Retroativo<br>Todas Sim Não                 |                                             |                            | Auto<br>Sim 💿 Não |                                                               |                                   |                  |                                    |                         |
| Felecionar Fornecederer                                                                                                    |                                                         |                                             |                            |                   | Consultar Req                                                 | uisição                           |                  |                                    |                         |
| Selectorial Pornecedores                                                                                                    | Número                                                  | Data                                        | Atendimento                | Reci              | bimento                                                       |                                   | Localidade       | Status                             | Observação              |
| Nova Entrada<br>Cossultar Entradas<br>Entradas Temanentes<br>Nova Returnada (Permanente)<br>Hova Requisição<br>Nova Requisição<br>Nova Requisição (Mult.)<br>Cossultar Requisições | <b>—</b>                                                |                                             |                            |                   |                                                               |                                   |                  |                                    |                         |
| Sistema de<br>Renovarão automática de sa                                                                                                    | Tribunal Regional do T<br>Controle de Material e Patrim | rabalho da 16a Regi<br>nônio - Desenvolvido | ão<br>por Fabiano Bellesia |                   | TO LUCIANA CRISTI<br>10:24 SERVIDOR COMI<br>15m. GERENTE - CN | NA GEHLEN<br>ISSIONADO<br>IL (20) | 0 <del>n 4</del> |                                    |                         |

**2**-Filtre as requisições pelo **Status**, selecione a opção **Atendida**, conforme a seta número 1 na figura abaixo, em seguida clique em **Pesquisar**, seta 2, localize a requisição e clique sobre ela;

| <b>TRT //</b> 16"                                                           | Sistem                                | a de Controle                                             | de Materia                              | e Patrimônio      |                                      |                            |                         |                           |   |
|-----------------------------------------------------------------------------|---------------------------------------|-----------------------------------------------------------|-----------------------------------------|-------------------|--------------------------------------|----------------------------|-------------------------|---------------------------|---|
| n luciana.gehlen (CML )<br><sup>07/2017</sup><br><sup>08/2017</sup> GERENTE |                                       |                                                           |                                         |                   |                                      |                            |                         | Limpar 2) F9-Pesquisar 3) |   |
| Login expira em: 14:56                                                      | -                                     |                                                           |                                         |                   | Consultai                            | Requisição                 |                         |                           |   |
| ornecedor                                                                   | Número                                | Intervalo                                                 | _                                       | Mês               | Ano<br>2017                          | Data                       | Tipo<br>[Selerinne] =   | Status                    |   |
|                                                                             | Localidado                            |                                                           |                                         | Obronucio         | 1017                                 | Consumo Imediato           | Localidade Anterior     | (Heenado (A)              | _ |
| Novo Fornecedor                                                             | Locanoude                             |                                                           |                                         | Observação        |                                      |                            | Sim 🖲 Não               |                           | T |
| Consultar Fornecedores                                                      | Atendimente<br>Todas S                | o Retroativo<br>Sim 🔿 Não                                 |                                         | Auto<br>Sim e Não |                                      |                            |                         |                           |   |
|                                                                             |                                       |                                                           |                                         |                   | Consulta                             | Requisição                 |                         |                           | 1 |
| Selecionar Fornecedores                                                     | Número                                | Data                                                      | Atendimento                             | Recebimento       | Localidade                           | Status                     | Observação              |                           | 1 |
| trada                                                                       | 3                                     | 25/05/2017                                                | 31/05/2017                              |                   | NFP                                  | Atendida (Pend. de Rec.)   | DATA REAL DA ENTREGA DO | MATERIAL                  | 1 |
| ova Entrada                                                                 | 5                                     | 01/05/2017                                                | 14/06/2017                              |                   | SIC                                  | Atendida (Pend. de Rec.)   |                         |                           |   |
|                                                                             | 11                                    | 14/06/2017                                                | 14/06/2017                              |                   | SALM                                 | Atendida (Pend. de Rec.)   |                         |                           |   |
| Consultar Entradas<br>Roque Material Permanente                             |                                       |                                                           |                                         |                   |                                      |                            |                         |                           |   |
| Nova Entrada (Permanente)                                                   |                                       |                                                           |                                         |                   |                                      |                            |                         |                           |   |
| quisição                                                                    |                                       |                                                           |                                         |                   |                                      |                            |                         |                           |   |
| ova Requisição                                                              |                                       |                                                           |                                         |                   |                                      |                            |                         |                           |   |
| ova Requisição (Mult.)                                                      |                                       |                                                           |                                         |                   |                                      |                            |                         |                           |   |
| onsultar Requisições                                                        |                                       |                                                           |                                         |                   |                                      |                            |                         |                           |   |
| Sistema de<br>Renovação automática de s                                     | Tribunal<br>e Controle de Ma<br>essão | Regional do Trabalho da 1<br>Iterial e Patrimônio - Deser | 6a Região<br>ivolvido por Fabiano Belle | zsia              | TO<br>10:25 SERVIDOR<br>15m. GERENTE | COMISSIONADO<br>- CML (20) |                         |                           |   |

3-Confirme os dados e clique no botão Receber Requisição conforme imagem abaixo;

|                                                                                   | ,<br>Sistema de Control                                                                | e de Material e Pa                           | trimônio                                                    |                                    |                              |                               |
|-----------------------------------------------------------------------------------|----------------------------------------------------------------------------------------|----------------------------------------------|-------------------------------------------------------------|------------------------------------|------------------------------|-------------------------------|
| ↑ luciana.gehlen (CML ) ◀<br><sup>67/2617</sup> GERENTE<br>Login expira em: 14:54 |                                                                                        |                                              | Manter Requ                                                 | uisição                            | Clonar) Receber Requ         | 10 K Documento 🗋 F8-Abrir 😂 🚽 |
| Fornecedor A                                                                      | Número<br>11 Recarregar                                                                |                                              | Ano 2017 D                                                  | Stat                               | tus<br>ndida (Pend. de Rec.) |                               |
| Novo Fornecedor                                                                   | Localidade<br>SEÇÃO DE ALMOXARIFADO                                                    |                                              | Atondimente                                                 | Tet                                | al                           |                               |
| Consultar Fornecedores                                                            | 14/06/2017 edvaldo                                                                     |                                              | 14/06/2017 edvaldo                                          | 13.0                               | 35                           |                               |
| Selecionar Fornecedores                                                           |                                                                                        |                                              | ( )                                                         |                                    |                              |                               |
| Entrada                                                                           | ItemRequisicao                                                                         |                                              |                                                             |                                    |                              | Novo                          |
| Nova Entrada                                                                      | 🗟 Código Tombo                                                                         | Material                                     |                                                             | Qt Pe                              | edida Qt Atendida            | Valor Unitário Médio          |
| Consultar Entradas<br>Estoque Material Permanente                                 | 1. 110103                                                                              | Papel tipo A4 ( 210 x 297mm -                | 75g/m2 ) Codigo: 116163 Detaines                            |                                    | 1,000                        | 13.65                         |
| Nova Entrada (Permanente)                                                         |                                                                                        |                                              |                                                             |                                    |                              |                               |
| Nova Requis. (Permanente)                                                         |                                                                                        |                                              |                                                             |                                    |                              |                               |
| Requisição                                                                        |                                                                                        |                                              |                                                             |                                    |                              |                               |
| Nova Requisição                                                                   |                                                                                        |                                              |                                                             |                                    |                              |                               |
| Nova Requisição (Mult.)                                                           |                                                                                        |                                              |                                                             |                                    |                              |                               |
| Consultar Requisições                                                             |                                                                                        |                                              |                                                             |                                    |                              |                               |
| Sistema de<br>Renovação automática de se                                          | Tribunal Regional do Trabalho da<br>e Controle de Material e Patrimônio - Des<br>essão | 16a Região<br>snvolvido por Fabiano Bellesia | TO LUCIANA CRIST<br>10:29 SERVIDOR COM<br>15m. GERENTE - CI | JNA GEHLEN<br>ISSIONADO<br>ML (20) |                              |                               |

4-Esta operação requer confirmação por meio da senha, informe no campo indicado por (1) e confirme no botão Gravar indicado por (2);

|                                                                                                    | ,<br>Sistema de Contr                                                                                             | ole de Material e Patrimônio                                                                    |                                                           |                  |                             |                                 |                      |          |
|----------------------------------------------------------------------------------------------------|----------------------------------------------------------------------------------------------------|-------------------------------------------------------------------------------------------------|-----------------------------------------------------------|------------------|-----------------------------|---------------------------------|----------------------|----------|
| Iuciana.gehien (CHL )  CHL )  CALL (CHL )  CALL (CHL ) | Número<br>11 Rearregar<br>Localidade<br>proko pra La Monanirado<br>Data<br>14/06/2017 edvaldo<br>Consumo Imediato | Looin Senta<br>Iscans.ostik<br>Faot<br>Tembor/Catigo<br>110103 Papel tipo A4 (210 x 297mm -73gm | Requisição<br>ravarid<br>22 ) Código: 116163              |                  | Clonar<br>IS<br>dida (Pend. | Receber Requisicae)<br>de Rec.) | Vis. Documento) F8-A | oninai a |
| Entrada                                                                                                    | ItemRequisicao                                                                                                    |                                                                                                 |                                                           |                  |                             |                                 |                      | Novo     |
| Nova Entrada                                                                                                    | Código Tombo                                                                                                    |                                                                                                 |                                                           |                  | dida                        | Qt Atendida                     | Valor Unitário Médio |          |
| Consultar Entradas                                                                                                    |                                                                                                    |                                                                                                 |                                                           |                  |                             |                                 |                      |          |
| Estoque Material Permanente                                                                                                    |                                                                                                    |                                                                                                 |                                                           |                  |                             |                                 |                      |          |
| Nova Entrada (Permanente)                                                                                                    |                                                                                                    |                                                                                                 |                                                           |                  |                             |                                 |                      |          |
| Nova Requis. (Permanente)                                                                                                    |                                                                                                    |                                                                                                 |                                                           |                  |                             |                                 |                      |          |
| Requisição                                                                                                    |                                                                                                    |                                                                                                 |                                                           |                  |                             |                                 |                      |          |
| Nova Requisição                                                                                                    |                                                                                                    |                                                                                                 |                                                           |                  |                             |                                 |                      |          |
| Nova Requisição (Mult.)                                                                                                    |                                                                                                    |                                                                                                 |                                                           |                  |                             |                                 |                      |          |
| Consultar Requisições                                                                                                    |                                                                                                    |                                                                                                 |                                                           |                  |                             |                                 |                      |          |
|                                                                                                    | Tribupal Registral do Trabalho                                                                                    | n da 16a Ranião                                                                                 | TO ULUCIANA CRISTINA OFHIER                               |                  |                             |                                 |                      |          |
| Sistema d<br>Renovação automática de s                                                                                                    | e Controle de Naterial e Patrimônio -<br>essão                                                                    | Desenvolvido por Fabiano Bellesia                                                               | 10:29<br>15m. SERVIDOR COMISSIONADO<br>GERENTE - CML (20) | l <del>∩</del> ¶ |                             |                                 |                      |          |

5-A mensagem de Registro gravado com sucesso aparecerá conforme figura abaixo;

|                                         | Sistema de Contr                                                                  | role de Material e Patrimônio                        |                                                                                      |       |            |                    |                      |           |
|-----------------------------------------|-----------------------------------------------------------------------------------|------------------------------------------------------|--------------------------------------------------------------------------------------|-------|------------|--------------------|----------------------|-----------|
| 👘 luciana.gehlen (CML ) 🐗               |                                                                                   |                                                      |                                                                                      | 8     | Clonar     | Receber Requisicao | Vis. Documento       | Abrir 🕘 🖨 |
| 03/2017 GERENTE<br>08/2017 GERENTE      |                                                                                   | A Registro gravado com sucesso                       |                                                                                      |       |            |                    |                      |           |
| Produção                                | Númoro                                                                            |                                                      |                                                                                      |       |            |                    |                      |           |
| Fornecedor                              | 11 Recarregar                                                                     | Requisicao Pecebida com sucesso.                     |                                                                                      |       | dida (Pend | . de Rec.)         |                      |           |
| Novo Fornecedor                         | Localidade                                                                        | Receber                                              | r Requisição                                                                         |       |            |                    |                      |           |
| Consultar Fornecedores                  | Data<br>14/06/2017 edvaldo<br>Consumo Imediato                                    | Login                                                | Senha                                                                                |       | 5          |                    |                      |           |
| Selecionar Fornecedores                 |                                                                                   |                                                      |                                                                                      |       |            |                    |                      |           |
| Entrada                                 | ItemReguisicao                                                                    |                                                      |                                                                                      |       |            |                    |                      | Novo D    |
| Nova Entrada                            | 🔒 Código Tombo                                                                    |                                                      |                                                                                      |       | dida       | Qt Atendida        | Valor Unitário Médio |           |
|                                         | 1. 116163                                                                         | 1                                                    |                                                                                      |       | 00 0       | 1.00 9             |                      |           |
| Consultar Entradas                      |                                                                                   |                                                      |                                                                                      |       |            |                    |                      |           |
|                                         |                                                                                   |                                                      |                                                                                      |       |            |                    |                      |           |
| Nova Entrada (Permanente)               |                                                                                   |                                                      |                                                                                      |       |            |                    |                      |           |
| Nova Requis. (Permanente)               |                                                                                   |                                                      |                                                                                      |       |            |                    |                      |           |
| Requisição                              |                                                                                   |                                                      |                                                                                      |       |            |                    |                      |           |
| Nova Requisição                         |                                                                                   |                                                      |                                                                                      |       |            |                    |                      |           |
| Nova Requisição (Mult.)                 |                                                                                   |                                                      |                                                                                      |       |            |                    |                      |           |
| Consultar Regulsições                   |                                                                                   |                                                      |                                                                                      |       |            |                    |                      |           |
| Sistema de<br>Renovação automática de s | Tribunal Regional do Trabalho<br>e Controle de Material e Patrimônio - I<br>essão | o da 16a Região<br>Desenvolvido por Fabiano Ballesia | TO LUCIANA CRISTINA GEHLEN<br>10:29 SERVIDOR COMISSIONADO<br>15m. GERENTE - CML (20) | 0 🛪 🌗 |            |                    |                      |           |

Pronto! A requisição foi atendida pelo Almoxarifado e recebida por você.

O sistema enviará um email sempre que houver alguma requisição a ser recebida.

Caso haja material enviado no sistema e pendente de recebimento, a requisição atendida ficará pendente e se tornará um impeditivo para realizar novas requisições, **fique atento**!